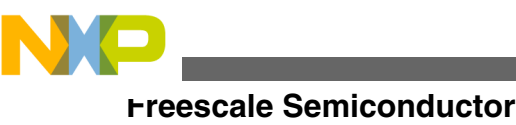

**Application Note** 

# Adding a run control interface into an existing CodeWarrior for MCU v10.x project

# **1** Introduction

There are two ways to add a new run control interface into an existing CodeWarrior for MCU v10.x project. The run control interfaces (OSJTAG, OSBDM, USB TAP, P&E Universal.) are referred as the connections or connection configurations in CodeWarrior for MCU 10.x.

- 1. Create a connection from scratch but the drawback is there are many configuration fields that should be filled.
- 2. Use a new Bareboard Project option to create a dummy project and reuse/clone its connections in your existing project.

### NOTE

The second way requires lesser effort.

This application note lists the steps to add a new run control interface using the second approach. This application note demonstrates adding a connection on Qorivva MPC56xx project but it is applicable to all other microcontroller families and derivatives supported by CodeWarrior for MCU v10.x.

### Contents

| 1 | Introduction                        | 1 |
|---|-------------------------------------|---|
| 2 | Bareboard                           | 2 |
| 3 | Create a dummy project              | 2 |
| 4 | Clone/Duplicate debug configuration | 3 |
| 5 | Transfer connection                 | 5 |
| 6 | Edit the new debug configuration    | 6 |

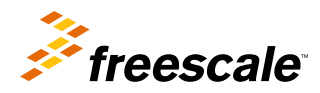

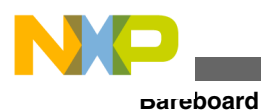

# 2 Bareboard

CodeWarrior for MCU v10.x New Bareboard Project wizard can create a dummy project, which contains also the debug and connection configurations. The aim is to adjust and transfer these connections from a dummy project to an existing CodeWarrior project.

Assuming that following are the details of the original project:

- Name: "My\_CW\_project"
- Target MCU: MPC5602P
- Existing connection interface: "P&E USB Multilink PPCNEXUS"
- Requested connection interface to add: "Open Source JTAG"

# 3 Create a dummy project

Create a new bareboard project. Ensure that the new project is located in the same workspace as the original project. Provide a different name to the dummy project, for example: My\_CW\_dummy\_project".

### NOTE

Multiple projects of the same name cannot exist in the same workspace.

### NOTE

The connection configuration/target names inherit the project name. The project will be renamed later to match with the original project name.

This new project must select exactly the same microcontroller derivative as the original project (MPC5602P). The new project should also include the connection(s) you would like add into the original project. Both projects – original and dummy need to be opened in the workspace to be able transfer connection configuration form each other.

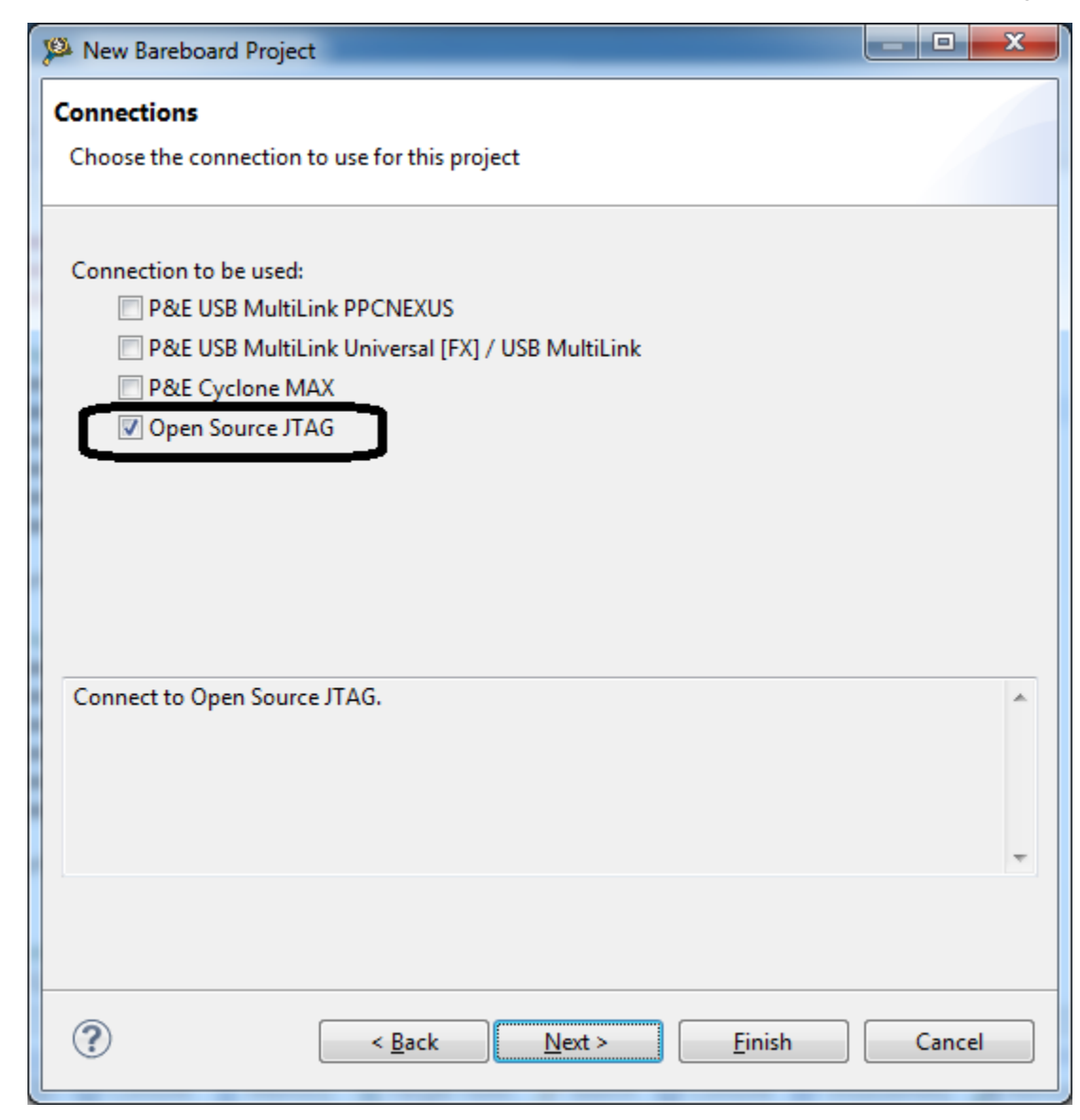

Figure 1. Select a connection

# 4 Clone/Duplicate debug configuration

A connection is always linked with a debug configuration in CodeWarrior for MCU v10.x. It is recommended to create a separate debug configuration for each new connection. You can then run/debug project easily with no confusion about which connection is used.

In case there are multiple build configurations (e.g. RAM and FLASH) it's also useful to create multiple debug configurations (one for each build configuration) and associate them both with a new connection. New debug configuration can be duplicated from existing ones instead of creating it from scratch.

Open the original project debug configuration dialog (menu Run > Debug Configurations...) and duplicate the configuration you'd like to associate with the new connection interface (My\_CW\_project\_FLASH\_PnE\_USB-ML-PPCNEXUS).

### uone/Duplicate debug configuration

| 🚨 Debug Configurations                                                                                                    |                                                                       |                                                                   |                              |           |        |
|----------------------------------------------------------------------------------------------------|-----------------------------------------------------------------------|-------------------------------------------------------------------|------------------------------|-----------|--------|
| Create, manage, and run configurations Debug or run an application to a target.                                               |                                                                       |                                                                   |                              |           |        |
|                                                                                                    | Name: My_CW_project_FLA                                               | ASH_PnE USB-ML-PPCNEXUS                                           |                              |           |        |
| type filter text                                                                                                    | Main (X)= Arguments                                                   | 👬 🏇 Debugger 🦤 Source 🚾 Environment                               | 🔲 Common 💣 Trace and Profile |           |        |
| C CodeWarrior C My_CW_project_FLASH_PnE USB-ML_PnCAUEWIE My_CW_project_RAM_PnE USB-ML-PI New Launch Group Duplicate           | Debug session type<br>Choose a predefined debug<br>Download<br>Attach | g session type or custom type for maximum flex<br>Connect  Custom | ibility                      |           |        |
| × Delete                                                                                                    | ▼ C/C++ application                                                   |                                                                   |                              |           |        |
|                                                                                                    | Project:                                                              | My_CW_project B                                                   |                              |           |        |
|                                                                                                    | Application:                                                          | FLASH/My_CW_project.elf                                           | Search Project Browse        | Variables |        |
|                                                                                                    | Build (if required) before launching                                  |                                                                   |                              |           |        |
|                                                                                                    | ▼ Target settings                                                     |                                                                   |                              |           |        |
|                                                                                                    | Connection:<br>Execute reset sequence<br>Execute initialization scr   | My_CW_project_FLASH_PnE USB-ML-PF                                 | CNEXUS v Edit                | New       |        |
| Filter matched 4 of 12 items                                                                                                  |                                                                       |                                                                   |                              |           |        |
| Filter by Project:                                                                                                    |                                                                       |                                                                   |                              |           |        |
| Image: S6F82748_integMeasureRoutines         Image: ADC_PRECISION         Image: AM_GCC_inline         Image: A_VOLT3PH_FIX16 |                                                                       |                                                                   |                              | Apply     | Revert |
| ?                                                                                                    |                                                                       |                                                                   |                              | Debug     | Close  |

# Figure 2. Clone debug configuration

The name of new debug configuration shall be updated to reflect the connection interface associated with the new Debug configuration (My\_CW\_project\_FLASH\_OSJTAG).

| Debug Configurations                                                                                                    |                                                                                                    |                                                                                                    |                                       |               |          |
|----------------------------------------------------------------------------------------------------|----------------------------------------------------------------------------------------------------|----------------------------------------------------------------------------------------------------|---------------------------------------|---------------|----------|
| Create, manage, and run configurations Debug or run an application to a target.                                                                                                    |                                                                                                    |                                                                                                    |                                       |               | Ť.       |
| Image: Second Second Secon | Name: My_CW_project_FLASH<br>Main (%): Arguments<br>Debug session type<br>Choose a predefined debug s<br>© Download<br>O Attach                                         | H_OSJTAG<br>Debugger 15/ Source 75 Environment 1<br>ession type or custom type for maximum flexi<br>Connect<br>Custom | 🗆 <u>C</u> ommon 💣 Trace an<br>bility | d Profile     |          |
|                                                                                                    | C/C++ application Project:     Application:     Build (if required) before     Target settings Connection:     Execute reset sequence     Execute initialization script | My_CW_project<br>FLASH/My_CW_project.elf<br>launching<br>My_CW_project_FLASH_PnE USB-ML-PPC<br>(s)                    | Search Project) Bro                   | dit           |          |
| Filter matched 5 of 13 items Filter by Project:                                                                                                    |                                                                                                    |                                                                                                    |                                       | Apply         | ] Reyert |
| U                                                                                                    |                                                                                                    |                                                                                                    |                                       | <u>D</u> ebug | Close    |

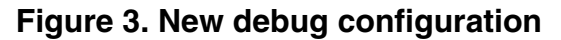

Adding a run control interface into an existing CodeWarrior for MCU v10.x project, Rev 03/2014

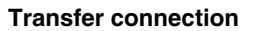

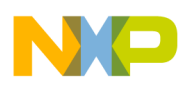

# **5** Transfer connection

To transfer the run control connection from the dummy project into the original one:

- 1. Select <u>Window > Show View > Remote Systems</u> to open the Remote Systems view.
- 2. If the original and dummy projects are the only open projects in the workspace, the Remote System view lists the connections for these two projects only. However, there might be some additional connections on the list, which are usually stored directly in the workspace settings. For example Flash Programmer connections.

| 🖹 Problems 📮 Console | 📋 Memory  🔞 Target Tasks | 🔗 Search  📮 Console 🔤 Disassembly | 📕 Remote Systems 🛛 | Progress |
|----------------------|--------------------------|-----------------------------------|--------------------|----------|
|----------------------|--------------------------|-----------------------------------|--------------------|----------|

```
_____ My_CW_project_RAM_PnE USB-ML-PPCNEXUS
```

- My\_CW\_project\_RAM\_PnE USB-ML-PPCNEXUS Target
- My\_CW\_project\_FLASH\_PnE USB-ML-PPCNEXUS
- My\_CW\_project\_FLASH\_PnE USB-ML-PPCNEXUS Target
- My\_CW\_project\_dummy\_RAM\_OSJTAG
- My\_CW\_project\_dummy\_RAM\_OSJTAG Target
- My\_CW\_project\_dummy\_FLASH\_OSJTAG
- My\_CW\_project\_dummy\_FLASH\_OSJTAG Target

## Figure 4. Remote systems view

### NOTE

The connections are represented by the = icon:

- 3. Select the connection from dummy project (My\_CW\_project\_dummy\_FLASH\_OSJTAG) and apply it to the debug configuration created in previous step (My\_CW\_project\_FLASH\_OSJTAG).
- 4. Right-click on connection to transfer and from the shortcut menu select **Apply To Project** > <Name of the original project> > New debug configuration.

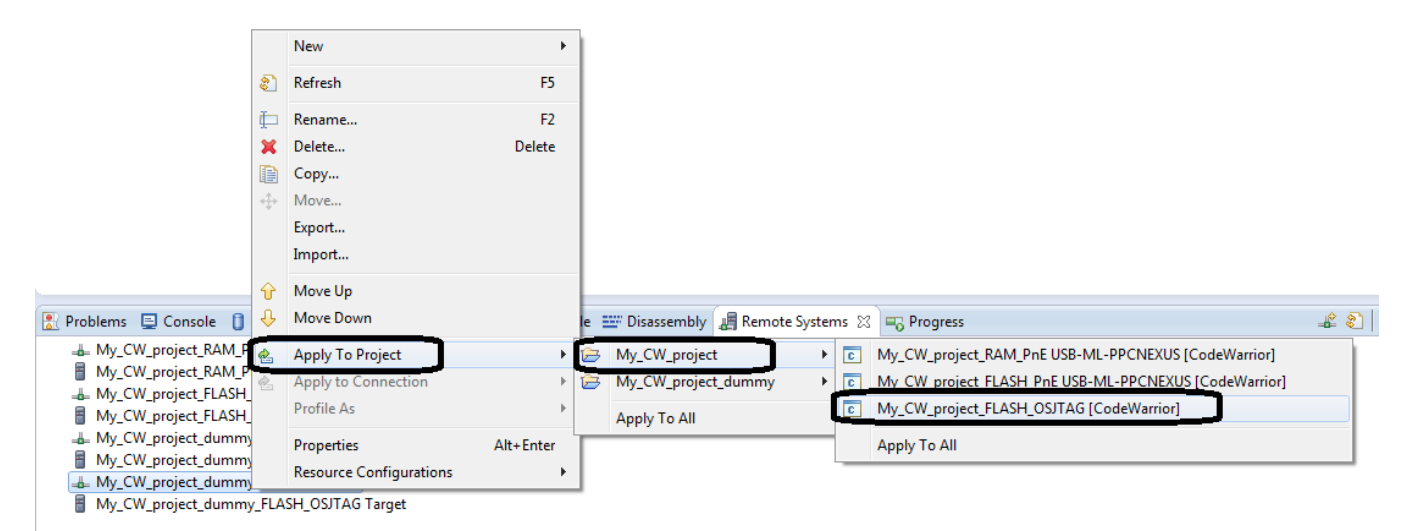

Figure 5. Transfer connection

5. Close the dummy project.

Adding a run control interface into an existing CodeWarrior for MCU v10.x project, Rev 03/2014

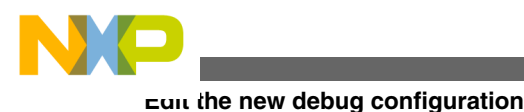

# 6 Edit the new debug configuration

The new debug configuration of the original project will need some final edit\adjustments. It is necessary to ensure that the project uses the right connection transferred from the dummy project. To make adjustements to the new debug configurations:

- 1. Open the debug configurations dialog.
- 2. Select the new debug configuration created, refer Clone/Duplicate debug configuration. In this example the new debug configuration is *My\_CW\_project\_FLASH\_OSJTAG*.

The new connection (*My\_CW\_project\_dummy\_FLASH\_OSJTAG*) will appear in the list of available connections.

3. Select the new connection.

| Debug Configurations                                                                                                    |                                                                       |                                                                                                    | X                                 |                   |           |        |  |
|----------------------------------------------------------------------------------------------------|-----------------------------------------------------------------------|----------------------------------------------------------------------------------------------------|-----------------------------------|-------------------|-----------|--------|--|
| Create, manage, and run configurations Debug or run an application to a target.                                                                   |                                                                       |                                                                                                    |                                   |                   | Ť.        |        |  |
| 🕒 🛱 🗶 🖻 🔆                                                                                                    | Name: My_CW_project_FLAS                                              | H_OSJTAG                                                                                                    |                                   |                   |           |        |  |
| type filter text                                                                                                    | Main 🖉 Arguments                                                      | 🎋 Debugger 🧤 Source 🚾 Environmen                                                                                                    | t 🔲 Common 💣 T                    | Trace and Profile | ]         |        |  |
| CodeWarrior     My_CW_project_FLASH_OSJTAG     My_CW_project_FLASH_PRE USB-ML-PPCNEXUS     My_CW_project_RAM_PRE USB-ML-PPCNEXUS     Jaunch Group | Debug session type<br>Choose a predefined debug<br>Download<br>Attach | session type or custom type for maximum f<br>Connect<br>Custom                                                                         | lexibility                        |                   |           |        |  |
|                                                                                                    | ▼ C/C++ application                                                   |                                                                                                    |                                   |                   |           |        |  |
|                                                                                                    | Project:                                                              | My_CW_project                                                                                                    |                                   |                   | Browse    |        |  |
|                                                                                                    | Application:                                                          | FLASH/My_CW_project.elf                                                                                                    | Search Project                    | Browse            | Variables |        |  |
|                                                                                                    | Build (if required) before launching                                  |                                                                                                    |                                   |                   |           |        |  |
|                                                                                                    | ▼ Target settings                                                     |                                                                                                    |                                   |                   |           |        |  |
|                                                                                                    | Connection:<br>Execute reset sequence<br>Execute initialization scrip | My_CW_project_dummy_FLASH_OSJ     My_CW_project_dummy_FLASH_OSJ     My_CW_project_FLASH_PnE_USB-ML-     My_CW_project_RAM_PnE_USB-ML-P | TAG<br>TAG<br>PPCNEXUS<br>PCNEXUS | Edit              | New       |        |  |
| Filter matched 5 of 5 items                                                                                                    |                                                                       |                                                                                                    |                                   |                   |           |        |  |
| Filter by Project:                                                                                                    |                                                                       |                                                                                                    |                                   |                   |           |        |  |
| 1256F82748_integMeasureRoutines                                                                                                    |                                                                       |                                                                                                    |                                   |                   |           |        |  |
| ADC_PRECISION     ARM_GCC_inline     AV01 T3PH FIX16     T                                                                                        |                                                                       |                                                                                                    |                                   |                   | Apply     | Revert |  |
| 0                                                                                                    |                                                                       |                                                                                                    |                                   |                   | Debug     | Close  |  |

## Figure 6. Edit connection

- 4. Rename the dummy connection and the target name (*My\_CW\_project\_dummy\_FLASH\_OSJTAG*) since it has inherited the name of the dummy project in its name.
  - a. To rename the dummy connection and the target name, click the *Edit* button.
  - b. Change the connection *Name* field in the *Hardware or Simulator Connection* dialog. For example, *My\_CW\_project\_FLASH\_OSJTAG*.
  - c. Change the target Name field in the Hardware or Simulator Target dialog.

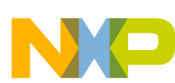

### Edit the new debug configuration

| Properties for My_CW_project_0 | dummy_FLASH_OSJTAG                                                                       |  |  |  |  |
|--------------------------------|------------------------------------------------------------------------------------------|--|--|--|--|
| Hardware or Simulator Conr     | Hardware or Simulator Connection $\Leftrightarrow \star \Rightarrow$                     |  |  |  |  |
| -                              | Parent profile: ZCZ01-0216                                                               |  |  |  |  |
|                                | Name: My_CW_project_FLASH_OSJTAG<br>Description:                                         |  |  |  |  |
|                                | Template: None Apply Defaults                                                            |  |  |  |  |
|                                | Target: My_CW_project_dummy_FLASH_OSJTAG Target                                          |  |  |  |  |
|                                | Connection type: P&E PowerPC Multilink\Multilink Universal\Cyclone Max\OSJTAG            |  |  |  |  |
|                                | Connection Advanced                                                                      |  |  |  |  |
|                                | Connection port and Interface Type                                                       |  |  |  |  |
|                                | Interface: USB Multilink, USB Multilink FX, Embedded OSBDM/OSJTAG - USB 🔹 Refresh        |  |  |  |  |
|                                | <u>Compatible Hardware</u> Port:     USB1 : Embedded Qorivva OSBDM/OSJTAG Device (SER01) |  |  |  |  |
|                                | Specify IP 127.0.0.1 Specify Network Card IP 127.0.0.1 Advanced Programming Options      |  |  |  |  |
|                                | Target Communication Speed                                                               |  |  |  |  |
|                                | Debug Shift Freq = Fixed frequency                                                       |  |  |  |  |
|                                | Delay after Reset and before communicating to target for 0 milliseconds (decimal)        |  |  |  |  |
|                                |                                                                                          |  |  |  |  |
|                                |                                                                                          |  |  |  |  |
|                                | Enable logging                                                                           |  |  |  |  |
|                                |                                                                                          |  |  |  |  |
| ?                              | OK Cancel                                                                                |  |  |  |  |

Figure 7. Select the dummy connection and the target

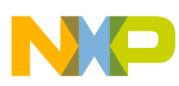

### ະບາເ the new debug configuration

| Properties for My_CW_project_dummy_FLASH_OSJTAG Target |                                    |                                                                                       |  |  |
|--------------------------------------------------------|------------------------------------|---------------------------------------------------------------------------------------|--|--|
| Hardware or Simulator Targe                            | Hardware or Si                     | mulator Target $\Leftrightarrow \checkmark \checkmark \checkmark$                     |  |  |
|                                                        | Parent profile: Z                  | CZ01-0216                                                                             |  |  |
|                                                        | Name:<br>Description:<br>Template: | My_CW_project_FLASH_OSJTAG Target                                                     |  |  |
|                                                        | Target type:                       | MPC5602P <u>E</u> dit                                                                 |  |  |
|                                                        | Initialization                     | Memory<br>et<br>t of reset<br>rget: \${ProjDirPath}/Project_Settings/Debugger/MPC5602 |  |  |
| ?                                                      |                                    | OK Cancel                                                                             |  |  |

# Figure 8. Rename the dummy connection and the target

5. Delete the dummy project.

The connection/run control interface is now the integral part of the original project.

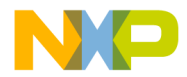

#### How to Reach Us:

Home Page: freescale.com

Web Support: freescale.com/support Information in this document is provided solely to enable system and software implementers to use Freescale products. There are no express or implied copyright licenses granted hereunder to design or fabricate any integrated circuits based on the information in this document. Freescale reserves the right to make changes without further notice to any products herein.

Freescale makes no warranty, representation, or guarantee regarding the suitability of its products for any particular purpose, nor does Freescale assume any liability arising out of the application or use of any product or circuit, and specifically disclaims any and all liability, including without limitation consequential or incidental damages. "Typical" parameters that may be provided in Freescale data sheets and/or specifications can and do vary in different applications, and actual performance may vary over time. All operating parameters, including "typicals," must be validated for each customer application by customer's technical experts. Freescale does not convey any license under its patent rights nor the rights of others. Freescale sells products pursuant to standard terms and conditions of sale, which can be found at the following address: freescale.com/SalesTermsandConditions.

Freescale, the Freescale logo, CodeWarrior, ColdFire, ColdFire+, Kinetis, Processor Expert, and Qorivva are trademarks of Freescale Semiconductor, Inc., Reg. U.S. Pat. & Tm. Off. ARM is the registered trademark of ARM Limited. The Power Architecture and Power.org word marks and the Power and Power.org logos and related marks are trademarks and service marks licensed by Power.org.

© 2014, Freescale Semiconductor, Inc.

Document Number AN4902 Revision 03/2014

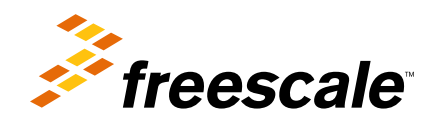